## GTOL サインイン手順(医療機関ユーザー向け)

がん登録オンラインシステム(GTOL)を利用する医療機関の方へのサインイン方法の手引きになります。 ご不明点は、以下の GTOL 専用問合せフォームよりお願いします。 ■お問合せ GTOL 専用問合せフォーム https://entry.gtol.ncc.go.jp/questions/create

Step1.VPN を接続する 本システムヘサインインしていただく際は、必ず VPN を接続してください。 1.「main-gtol-vpn」へ VPN 接続を行います。 (技続状態の場合は「接続済み」と表示されます) \*VPN 接続手順は『VPN 接続ツールセットアップマニュアル 3.VPN 接続ツールの操作』をご参照ください。 \*VPN 接続ツールをインストールしていない場合は、『VPN 接続ツールセットアップマニュアル 2.VPN 接続 ッールのインストール』をご参照ください。

## Step2.サインインを行う

1.Step1 で VPN に接続されていることを確認します。

2.下記 URL にアクセスします。 <u>https://portal.internal.gtol.ncc.go.jp</u>

3.「利用者ID」「パスワード」を入力し、「サインイン」をクリックします。

※利用者 ID が不明な場合は、貴院所在の都道府県がん登録室に お問合せ下さい。

※パスワードを忘れた場合・有効期限が切れた場合は、「パスワードを忘れた場合」から再設定を ご対応ください。操作方法は、『パスワード不明時のご案内』をご参照ください。

| ,        | がん登録オンラインシステム                  |  |  |
|----------|--------------------------------|--|--|
| ;        | 医療機関の方はこちら<br><sup>利用者ID</sup> |  |  |
| ,        | パスワード                          |  |  |
| ſ        | <u>パスワードを忘れた場合</u><br>サインイン    |  |  |
| 1        | NCC・都道府県の方はこちら                 |  |  |
| (        | NCRアカウントでサインイン                 |  |  |
| 合」から再設定を |                                |  |  |
| 合        | 」から再設定を                        |  |  |
| 合        | 」から再設定を                        |  |  |
| 合        | 」から再設定を                        |  |  |
| 合        | 」から再設定を                        |  |  |

| <ul> <li>4.確認コードを送信します。</li> <li>表示されているメールアドレスを確認し、「確認コードを送信」をクリックします。</li> <li>※利用申請時に登録したメールアドレスが表示されます。</li> <li>表示されているメールアドレスが、メール受信できない状態の場合は変更が必要になります。メールアドレス変更手順は、</li> <li>『GTOL 利用マニュアル(医療機関ユーザー向け)</li> <li>5章 その他の機能 5.3.3 利用者情報の変更』をご参照ください</li> </ul> | がん登録オンラインシステム<br>以下の情報を入力してください。<br>確認が必要です。[送信] ボタンをクリックしてくださ<br>い。<br>メーー・・・・・・・・・・・・・・・・・・・・・・・・・・・・・・・・・・・          |  |  |  |
|----------------------------------------------------------------------------------------------------|----------------------------------------------------------------------------------------------------|--|--|--|
| 5.表示されているメールアドレス宛に、認証に必要な確認コード(6 桁数字)が、                                                                                                    |                                                                                                    |  |  |  |
| 次の件名で届くため確認します。                                                                                                    |                                                                                                    |  |  |  |
| 件名:国立がん研究センター(GTOL B2C production)アカウントの電子メール確認コード                                                                                                    |                                                                                                    |  |  |  |
| <ul> <li>6.メールに記載の確認コード(6桁数字)を確認コード入力欄へ入力し、「コードの確認」をクリックします。</li> <li>※コードの有効期限が切れている場合や、コードを再度送信したい場合は「新しいコードを送信します」をクリックすると、新しい確認コードがメールに届きます。</li> <li>7.電子メールアドレスが確認された場合、「電子メールアドレスが確認されました。今すぐ続行できます。」と表示されるため、「続行」をクリック</li> </ul>                             | がん登録オンラインシステム<br>以下の情報を入力してください。<br>確認コードが受信トレイに送信されました。次の入力ボッ<br>クスにコピーしてください。<br>************************************ |  |  |  |
| 8.GTOLのトップページに切り替わり、サインインが完了になります。<br><参照マニュアル><br>・『GTOL利用マニュアル(医療機関ユーザー向け)3章サインイン・サインアウト』                                                                                                    |                                                                                                    |  |  |  |
|                                                                                                    |                                                                                                    |  |  |  |
| ▼初回サインインの場合                                                                                                    |                                                                                                    |  |  |  |
| 以下に当てはまる方は、『GTOL セットアップ手順(医療機関ユーザー向け)』を参照し、初回セットアップを<br>ご対応ください。<br>・利用申請後、初めてサインインを行う<br>・システム更改後、初めてサインインを行う<br>・端末故障等で新たに端末をセットアップする方(VPN 接続ツール未ダウンロードの方)                                                                                                    |                                                                                                    |  |  |  |
| ※初回パスワードは、原則、都道府県担当者、あるいは医療機関責任者から伝達されます。ただし、<br>旧システムからご利用いただいていた方には、システム更改のタイミングにメールにてお送りいたします。<br>利用者 ID が不明な場合は、貴院所在の都道府県がん登録室にお問合せ下さい。                                                                                                    |                                                                                                    |  |  |  |